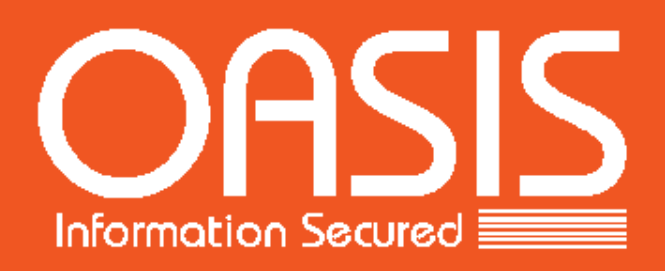

# BRIDGE

## User Guide 2020

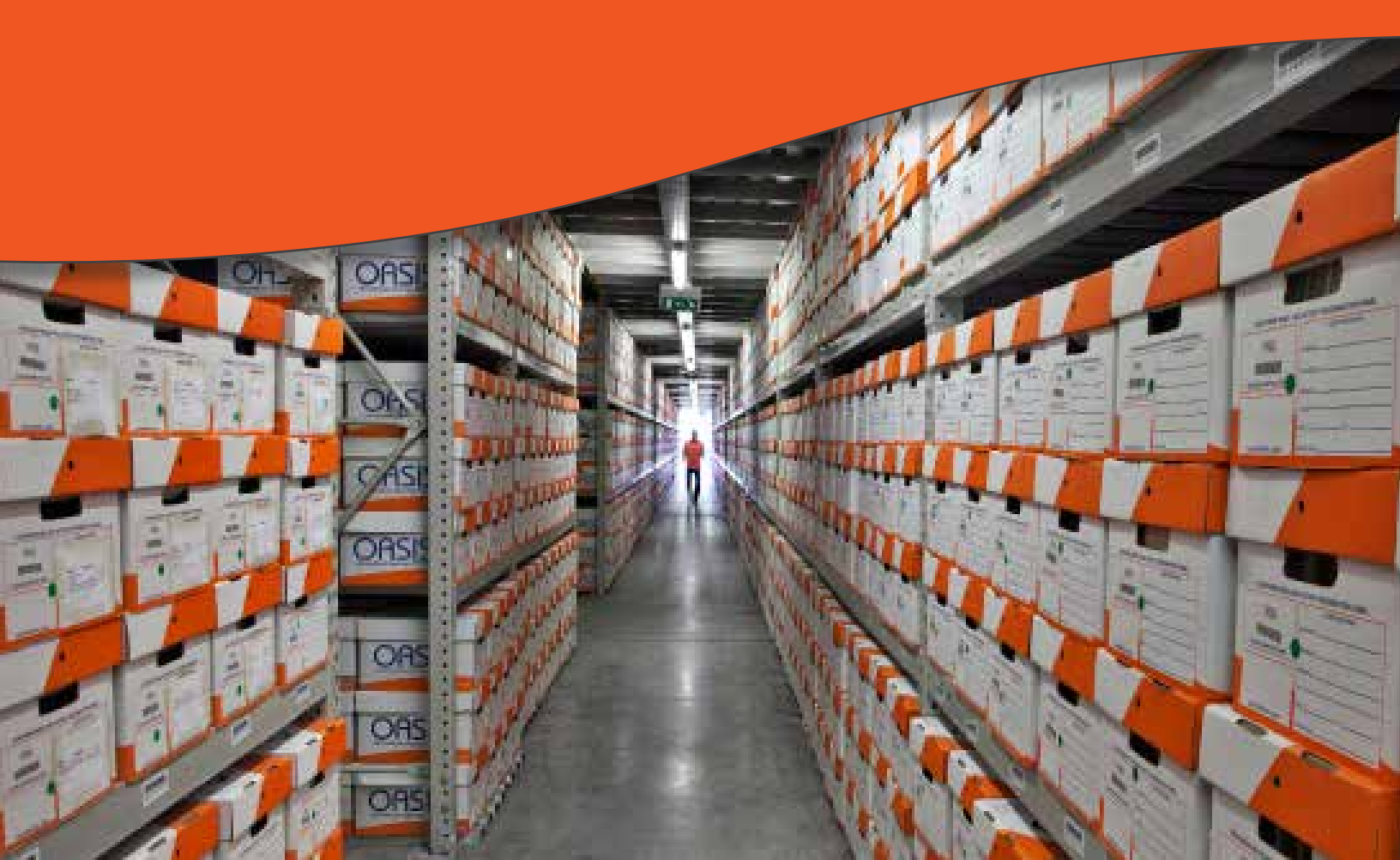

OASIS Group www.OASISGroup.com

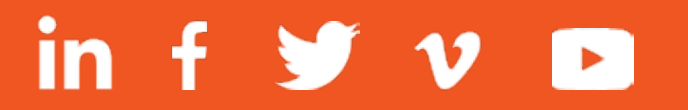

© 2018 OASIS Group. All rights reserved. Confidential. Version 1a.

#### Contents

| 1.  | Introduction                                   | 4  |
|-----|------------------------------------------------|----|
| 2.  | Login Instructions                             | 4  |
| 3.  | Database Searching                             | 5  |
| 4.  | Item Retrieval                                 | 6  |
| 5.  | Multiple Database Searches / Delivery Requests | 7  |
| 6.  | Supply Orders                                  | 8  |
| 7.  | Pick-Up Orders                                 | 8  |
| 8.  | Add Inventory - New Containers / New Files     | 9  |
| 9.  | Edit Containers / Files                        | 10 |
| 10. | Log Out                                        | 11 |

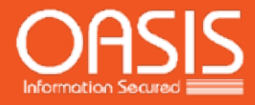

#### 1. Introduction

This User Guide is provided to assist in educating OASIS Clients on the use of the OASIS web-based inventory management system, OASIS Bridge accessed through the Client Login portal located at the top right of the homepage of <u>www.OASISGroup.com</u>.

OASIS Bridge represents the most comprehensive solution in the Records and Information Management (RIM) industry, defining all the ways we interact and everything we do together, to manage your information.

Through OASIS Bridge, OASIS offers you individually-designed information management and records retention plans.

OASIS Bridge can be custom-tailored to meet your organisation's records management needs.

Simply contact your OASIS Client Care Team for more information.

#### 2. Login Instructions

• To access OASIS Bridge, navigate to <u>www.OASISGroup.com</u> and click on Client Login (top right of the page).

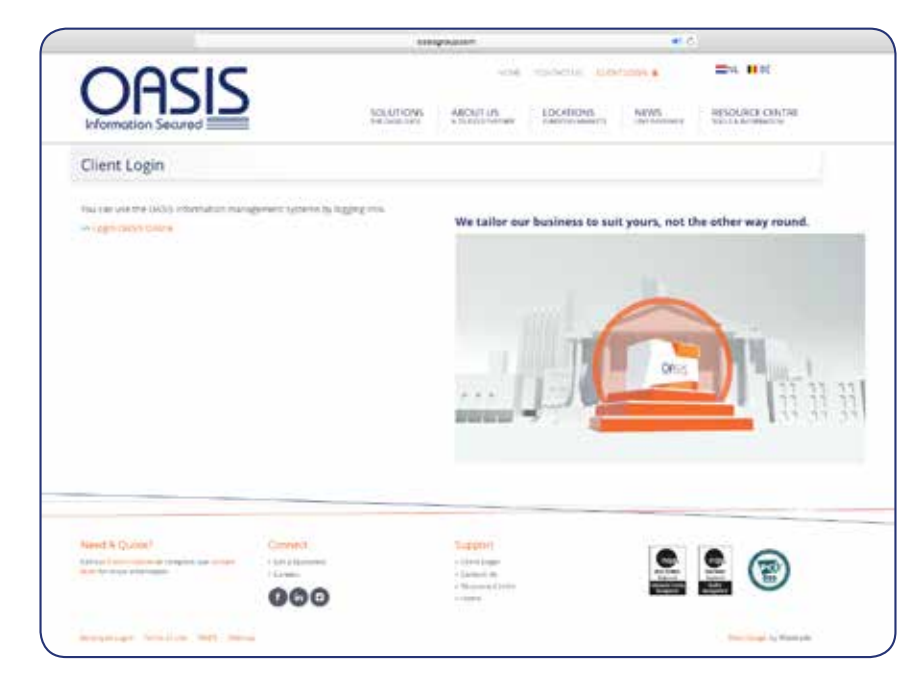

• Enter your Username and Password, click Log In.

#### 3. Database Searching

Now that your records are safely stored in the OASIS Records Centre, you can use OASIS Bridge to search your stored inventory and submit requests to have items delivered back to your facility.

• To begin a search of the database; simply enter your search criteria into the Search Menu bar.

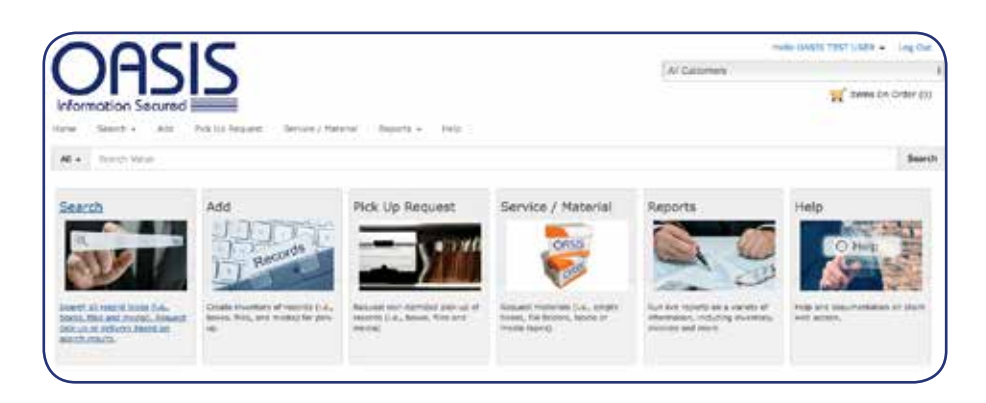

• To run a keyword search, enter a % before the keyword and click Search.

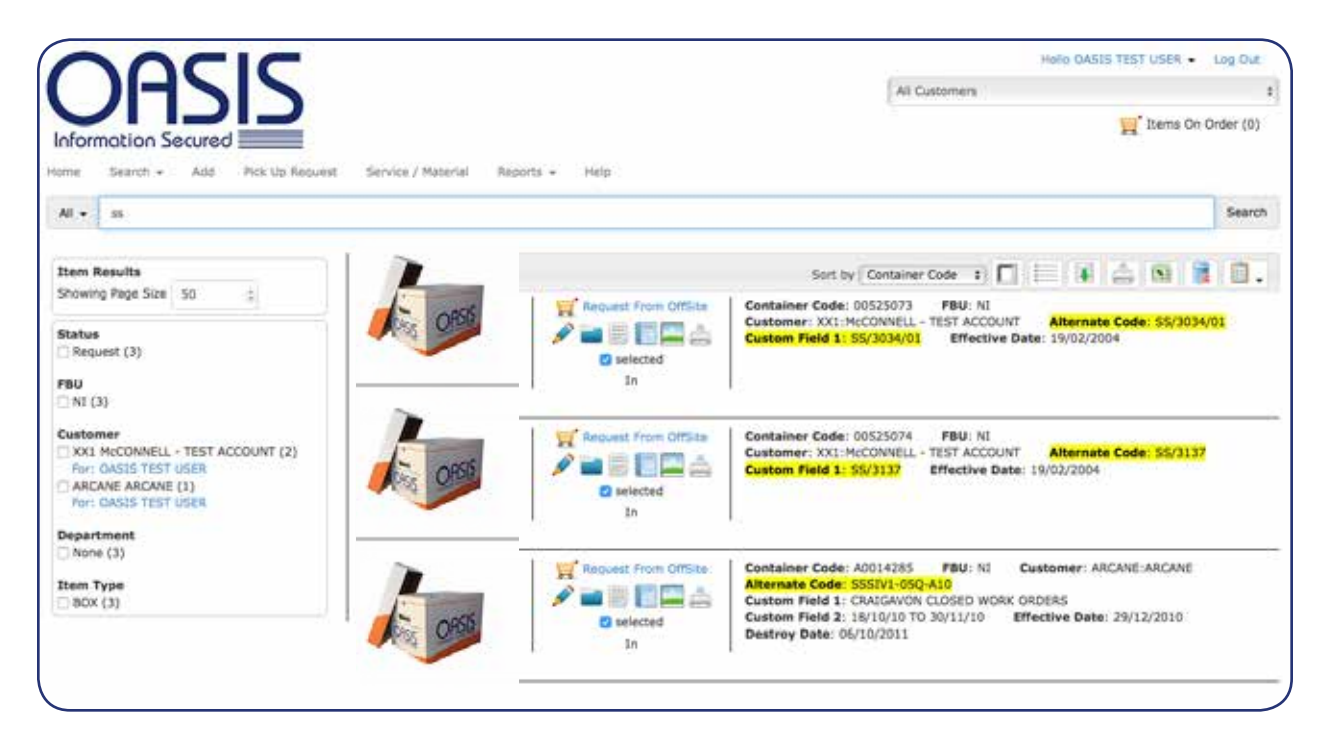

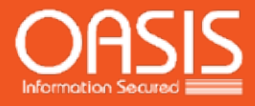

#### 4. Item Retrieval

• To request the item(s) for retrieval, click '**Request from Offsite**'. The item will be automatically added to your order and the status of the item will change to '**Pending Send Order**'.

| OASIS<br>Information Secured                                                       |                              |                                                                                                    | (                                                                                        | Hollo GASIS TEST U<br>All Customers                                                                               | SER - Log Out |
|------------------------------------------------------------------------------------|------------------------------|----------------------------------------------------------------------------------------------------|------------------------------------------------------------------------------------------|----------------------------------------------------------------------------------------------------|---------------|
| Home Scarch - Add Pick Up Request                                                  | Service / Material Reports - | Help                                                                                                    |                                                                                          |                                                                                                    | Search        |
| Item Results<br>Showing Page Size 50 (2)<br>Status<br>Request (3)<br>FBU<br>NI (3) | Showing 1 - 3 of 3           | Constraints     Constraints     Constrain | Sort by Cont<br>Container Code: 005250<br>Customer: XX1:McCONN<br>Custom Field 1: SS/303 | ainer Code 🔅 🔽 🔚 📔 🔛 🔮 🖻<br>173 FBU NI<br>ELL - TEST ACCOUNT Alternate Code: S<br>4/01 Effective Date: 19/02/2004 | 1 ] 💽   🗎 🗸   |
| C                                                                                  |                              |                                                                                                    |                                                                                          |                                                                                                    |               |

• Click 'Items on Order' which will bring you to the item checkout screen.

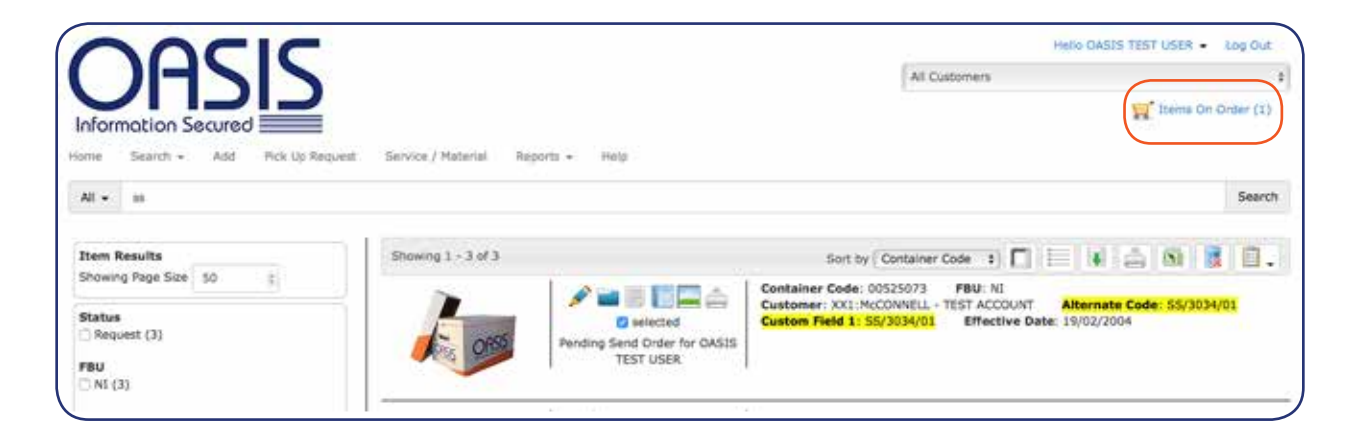

• At the checkout screen, click 'Send Order' to set the delivery requirements.

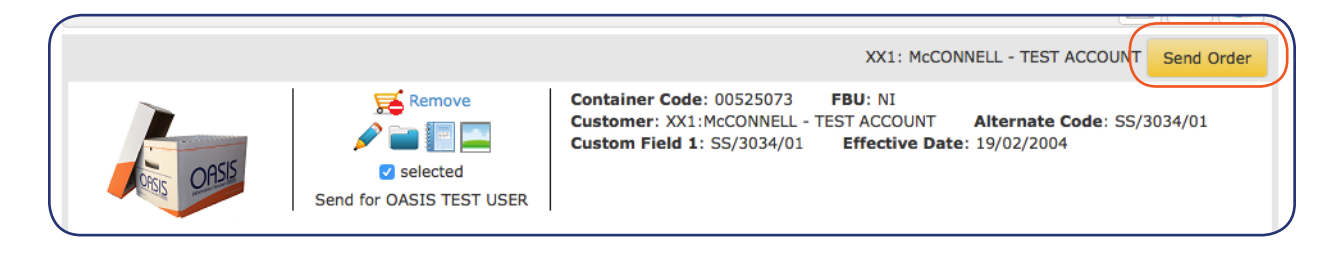

On this final screen, complete the form by selecting a Delivery Address and Delivery Priority for when you want the delivery made.

• Click 'Send' to send your order through to OASIS.

| elivery Address          |      |                          |   |
|--------------------------|------|--------------------------|---|
| Default Delivery Address | :    | CENTRAL PARK             |   |
| Select Delivery Address  | - 11 | Address                  |   |
|                          |      | MALLUSK                  |   |
| Address                  |      | City                     |   |
|                          |      | BT36 4FS                 |   |
| Olata                    |      | Zφ                       |   |
| Inder Information        |      |                          |   |
|                          |      | Next Day                 | + |
| Customer Order Reference |      | Select Delivery Priority |   |
|                          | 4    |                          |   |
| Charge to Department     |      |                          |   |
| omments                  |      |                          |   |
|                          |      |                          |   |
|                          |      |                          |   |

Your order has now been submitted to the OASIS Records Centre for processing. An order confirmation page will display, which includes your work order number, as well as the date & time in which your order is due.

#### 5. Multiple Database Searches / Delivery Request

| Showing Page S                                                                                   | iize 50 🗘                    |    |
|--------------------------------------------------------------------------------------------------|------------------------------|----|
| Match Item Se<br>Customer                                                                        | earch                        |    |
| NI.ARCANE.AR                                                                                     | CANE                         | ÷  |
| Туре                                                                                             |                              |    |
| BOX                                                                                              |                              | \$ |
| Search Fields                                                                                    |                              |    |
| Container Cod                                                                                    | e                            | ÷  |
|                                                                                                  |                              |    |
| Import File                                                                                      | inter Search Values          |    |
| Import File                                                                                      | nter Search Values           |    |
| Import File E                                                                                    | nter Search Values<br>Browse | ]  |
| Import File E<br>File<br>File Type                                                               | nter Search Values Browse    | )  |
| Import File E<br>File<br>File Type<br>Delimited File                                             | nter Search Values Browse    | \$ |
| Import File E<br>File<br>File Type<br>Delimited File<br>Separator                                | nter Search Values Browse    | •  |
| Import File E<br>File<br>File Type<br>Delimited File<br>Separator<br>Comma                       | nter Search Values Browse    | \$ |
| Import File E<br>File<br>File Type<br>Delimited File<br>Separator<br>Comma<br>Column             | nter Search Values<br>Browse | \$ |
| Import File E<br>File<br>File Type<br>Delimited File<br>Separator<br>Comma<br>Column<br>A        | nter Search Values Browse    | \$ |
| Import File E<br>File Type<br>Delimited File<br>Separator<br>Comma<br>Column<br>A<br>Header Skip | nter Search Values<br>Browse | \$ |

• To run a search for multiple items, the simplest method is to import from a list. Under the **Search** menu, choose the **Match Item Search**.

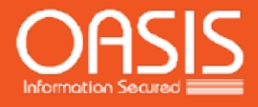

• Click on 'Import File'. To locate the file on your computer, click 'Browse'. Note, the file must be in .csv format. When you have located the file, click 'Import'. The system will display the results on the screen. To retrieve any or all of the items from your imported list, simply follow the process steps identified in Step 4 for retrieval requests.

#### 6. Supply Orders

• To order supplies, click on **Service / Material** and the following dialogue box will open. Simply select the materials required, enter the quantity, add in any relevant comments and select **'Save'**. The order will then be added to the shopping cart.

| Customer                 | Department |          | Requested For   |
|--------------------------|------------|----------|-----------------|
| NI.ARCANE.ARCANE \$      |            | \$       | OASIS TEST USER |
| Service / Material       |            | Quantity |                 |
| SL-JUM - OASIS Jumbo Box | \$         | 0        | 6               |
|                          |            | Comments |                 |
|                          |            |          |                 |
|                          |            |          | 5               |
|                          |            |          |                 |
|                          |            |          |                 |

#### 7. Pick-Up Orders

OASIS Bridge allows you to request a pick-up of boxes or files with just a few simple steps.

• To order a pick-up, click on the **Pick-Up Request** and the following dialogue box will open. Simply enter the item type (Box, File or Tape), the quantity required for pick-up, add in any relevant comments and select **'Save'**. The order will then be added to the shopping cart.

| Customer         | <br>Requested For     |   |
|------------------|-----------------------|---|
| NI.ARCANE.ARCANE | \$<br>OASIS TEST USER |   |
| Гуре             | <br>Quantity          |   |
| BOX              | \$<br>0               | ÷ |
|                  |                       |   |

#### 8. Add Inventory - New Containers / New Files

OASIS Bridge gives you the ability to maintain an inventory of the items you send to the OASIS Records Centre for storage. With just a few quick steps, you will be on your way to ensuring that you have an accurate account of your storage inventory, making future retrievals and reporting that much easier.

- To add new items to your inventory using OASIS Bridge, begin by selecting 'Add' from menu.
- Complete the desired fields in the box and click 'Save'. (Note, the fields presented can be customised for each client).

| and stem                   |            |               |      |               |                 |
|----------------------------|------------|---------------|------|---------------|-----------------|
| Gistamer                   | Department |               | Type |               | Requested For   |
| NLARCARE ARCANE 1          |            | 4             | 80x  | 1             | OASIS TEST USER |
| Retain data entered on add |            |               |      |               |                 |
| Concarner Code             | At         | ternate Code  |      | Cuttors Field | t)              |
| Custom Field 2             | 0          | storn Field 3 |      | Custom Field  | í.              |
| Destroy Date               |            |               |      |               |                 |
| Long Description           |            |               |      |               |                 |
|                            |            |               |      |               |                 |
| indexed Notes              |            |               |      |               |                 |
|                            |            |               |      |               |                 |
|                            |            |               |      |               |                 |
|                            |            |               |      |               |                 |
|                            |            |               |      |               |                 |
|                            |            |               |      |               |                 |
|                            |            |               |      |               |                 |
|                            |            |               |      |               | Save Close      |

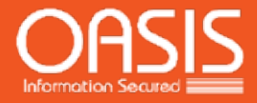

The data entry template can be customised specifically for the type of data that relates to your records. OASIS Bridge also has the ability to make certain fields mandatory for any information that is critical to your inventory. OASIS Client Care will be happy to assist with any of this customisation.

- Enter the pre-assigned OASIS barcode number. Continue by entering the descriptive information applicable to your records.
- To save your entry, simply click 'Save'.
- Once you have entered all of your new boxes, click '**Items on Order'** which will bring you to the item checkout screen.
- Once you have confirmed that the entries you have made are exactly as you wish them to appear in the OASIS database, click the **'Send'** button in the command bar.

Complete the final page by making the appropriate selections from the drop down menus.

#### **Please note:**

IF YOU DO NOT WISH FOR THE ITEMS TO BE COLLECTED

- The delivery priority when entering new data is 'Detailed Indexing'

IF YOU WISH FOR THE BOXES TO BE COLLECTED - The delivery priority should be set to 'Next Day'

#### 9. Edit Containers / Files

• In order to edit data for a particular item (either file or box), you can simply call up the item in the **'Search'** screen and then click the **Edit** icon for the item that you wish to make data changes to.

| 000       | Pending Send Order DASIS                                                 | ner Code: 005207 FBU: N<br>mer: XXI:McCONVELL - TEST ACCOUNT Alternate Code: 55/3034/01<br>n Field 1: 35/3034/01 Effective Date: 19/02/2004                                                                   |
|-----------|--------------------------------------------------------------------------|----------------------------------------------------------------------------------------------------|
| <u>ko</u> | Request First OffSite<br>Request First OffSite<br>Custor<br>Custor<br>In | ner Code: 00525074 FBU: NI<br>ner: XX1:McCONNELL - TEST ACCOUNT Alternate Code: 55/3137<br>n Field 1: 55/3137 Effective Date: 19/02/2004                                                                      |
| A 055     | Sequett from OffSite<br>Sequett from OffSite<br>Selected<br>In           | ner Code: A0014285 FBU: NI Customer: ARCANE:ARCANE<br>ate Code: SSSIV: 950-A10<br>n Field 1: CRAIGAVON CLOSED WORK ORDERS<br>n Field 2: 151/0/10 TO 30/11/10 Effective Date: 29/12/2010<br>y Date: 06/10/2011 |

The following screen will appear to allow you to update the data fields;

| 005-0            |                   |                |    |
|------------------|-------------------|----------------|----|
| Item Code        |                   |                |    |
| 01135412         |                   |                |    |
| Alternate Code   | Custom Field 1    | Custom Field 2 |    |
|                  | HALLUSIC NO TRACE | RECORDS        |    |
| Custom Field 3   | Custom Field 4    | Destroy Date   |    |
| X                |                   | 31/10/2015     |    |
| Long Description |                   |                |    |
|                  |                   |                |    |
| Indexed Notes    |                   |                | 10 |
|                  |                   |                |    |
|                  |                   |                |    |
|                  |                   |                |    |
|                  |                   |                |    |
|                  |                   |                |    |
|                  |                   |                |    |
|                  |                   |                |    |
|                  |                   |                |    |
|                  |                   |                |    |
|                  |                   |                |    |
|                  |                   |                |    |
|                  |                   |                |    |
|                  |                   |                |    |
|                  |                   |                |    |
|                  |                   |                |    |
|                  |                   |                |    |

### 10. Log Out

• To log out of the OASIS Bridge portal, simply click on 'Log Out'.

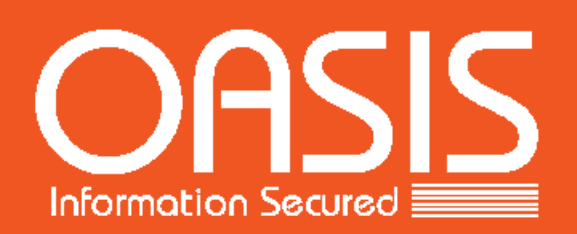